## オンデマンド視聴マニュアル

## 手続操作

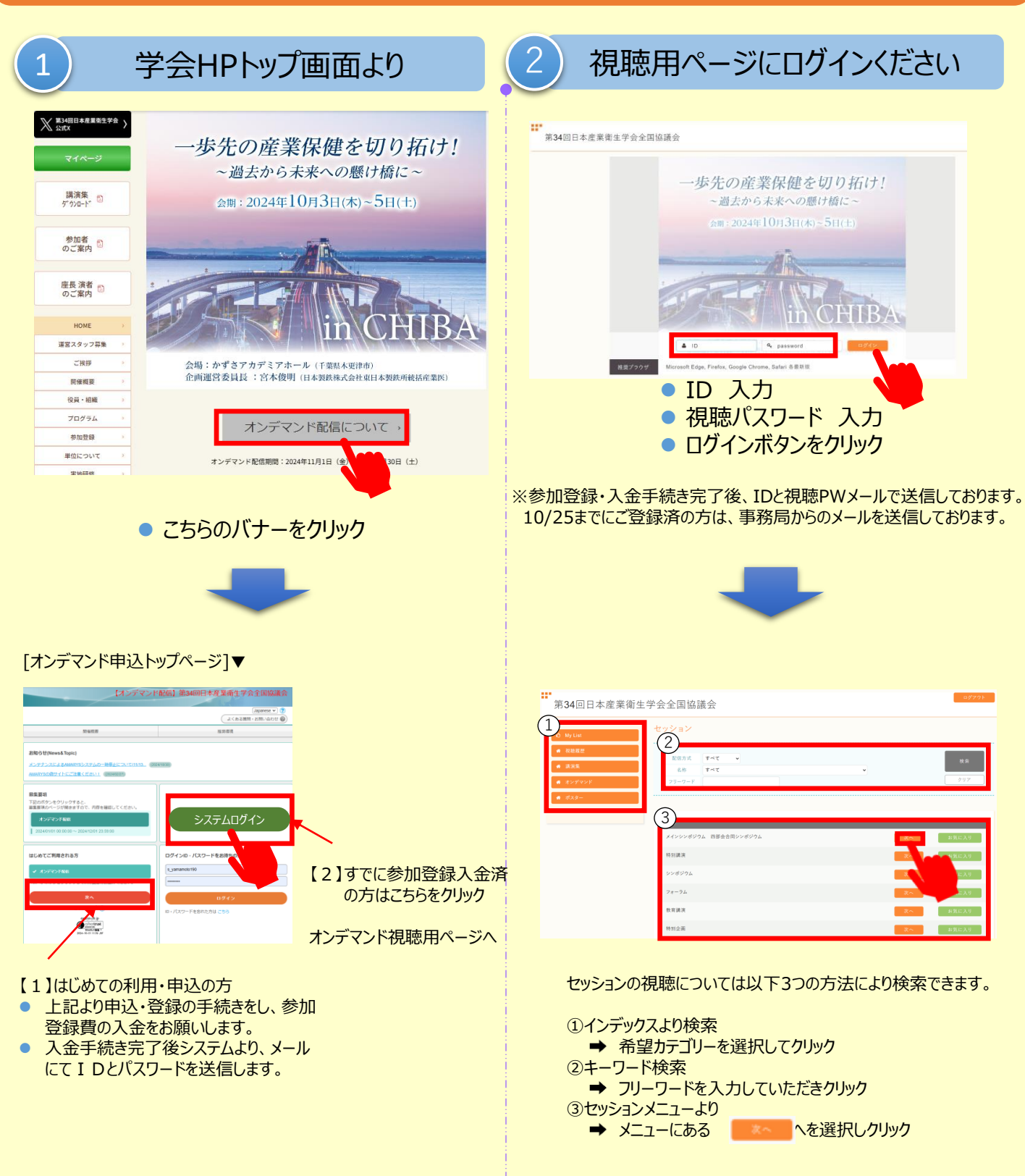

## 視聴方法①

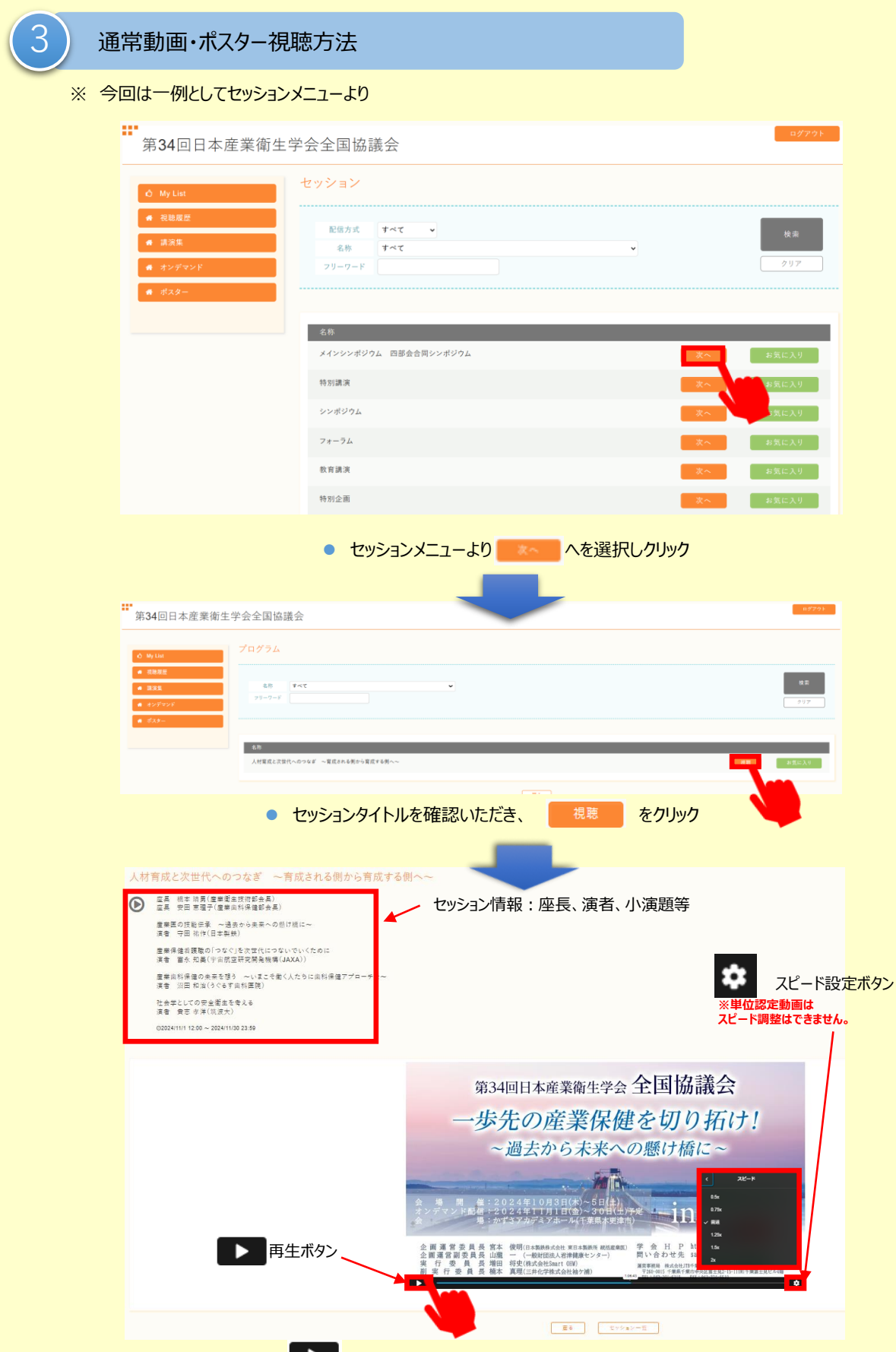

● ▶ 再生ボタンをクリックして視聴します。

## 視聴方法②

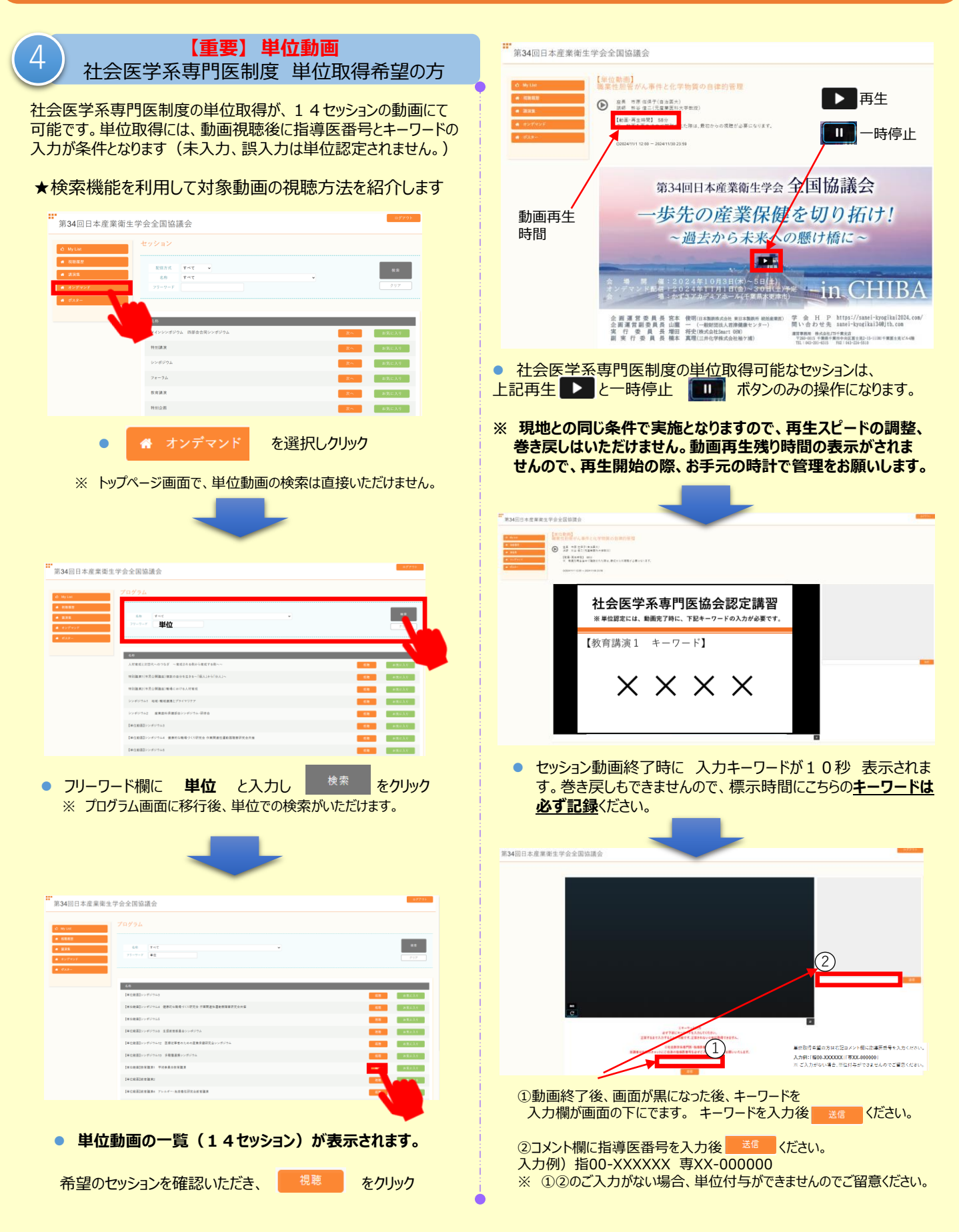